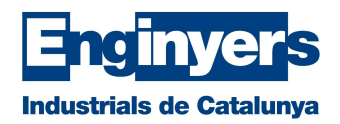

## Com signar PDFs amb certificat digital

Abans de res, per saber com signar PDF amb certificat digital cal tenir instal·lat Acrobat Reader DC, el qual pots descarregar gratuïtament d'<u>aquí</u>. Per altra banda, cal tenir un certificat digital a l'ordinador, ja sigui en suport hardware (targeta física i lector de targetes) o en software.

Ja amb Acrobat Reader DC descarregat, heu d'obrir el document en PDF que voleu signar i anar al quadre de diàleg superior i seleccionar "**Herramientas**".

| Archivo | Edición  | Ver  | Ventana | Ayuda |   |
|---------|----------|------|---------|-------|---|
| Inicio  | He       | rram | ientas  |       |   |
| É       | $\Delta$ | ጭ    |         |       | Q |

A continuació, cal seleccionar la icona de "Certificats".

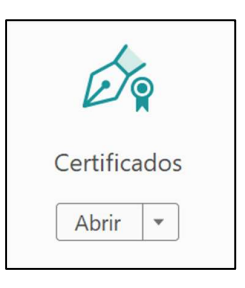

A la pantalla següent apareixerà la opció de "Signar digitalment".

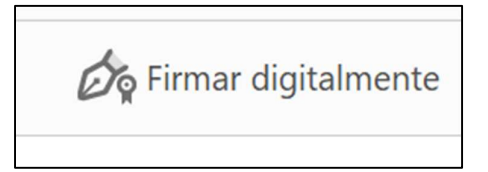

Veuràs que apareix un avís indicant que has de seleccionar l'àrea on vols que aparegui la teva signatura. Hauràs de prémer "**Acceptar**".

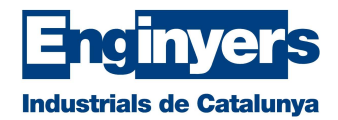

| Acrobat | t Reader                                                                                                    |                                                            |
|---------|----------------------------------------------------------------------------------------------------|------------------------------------------------------------|
| 1       | Haga clic y arrastre con el ratón para dibujar el área en la que o<br>Una vez que haya terminado de arrastrar el área deseada, acce<br>proceso de firma. | desea que aparezca la firma.<br>derá al siguiente paso del |
| No      | volver a mostrar este mensaje                                                                                                    |                                                            |
|         |                                                                                                    | Aceptar                                                    |

Crea un requadre arrossegant amb el ratolí a la zona on vols que aparegui la teva signatura i selecciona el certificat amb el que vols signar el document.

A continuació, prem sobre "Continuar".

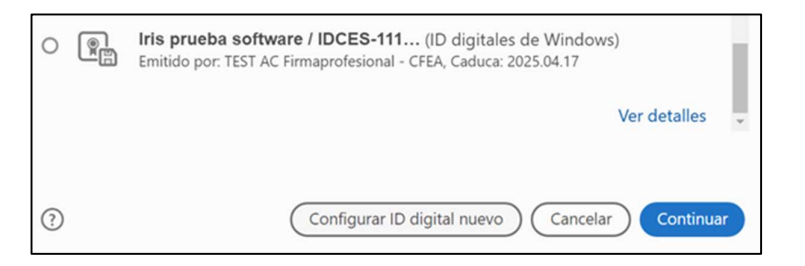

Clica sobre "Firmar" a la pantalla que apareix a continuació:

| Bloquear el documento tras la firma                             | Ver detalles del certificado |
|-----------------------------------------------------------------|------------------------------|
| Revise el contenido del documento que pueda afectar a la firma. | Revisar                      |
|                                                                 | Atrás Firmar                 |

Ara hauràs de guardar el document a la carpeta desitjada.

Tingueu en compte que, si el vostre certificat està protegit per un PIN, el programa us demanarà que l'introduïu. Un cop introduït, el document ja estarà signat